# Mascot Server version 3.0 Linux 版 新規インストール手順

この書類は、Mascot Server version 3.0(Linux 版)を、新規インストールする手順について説明 しています。ver.2.8 からアップグレードする場合はインストール DVD 内または弊社日本語資料サイト上 の Mascot\_Server\_v3.0\_Lin\_アップグレード手順.pdf をご覧ください。

# ● ver. 3.0 新規インストールで特に注意して頂きたい事

インストール時には以下の点にご注意ください。

- ▼ MASCOT は WEB アプリケーションです。WEB サーバーとして Apache の使用を 推奨しており、本資料では Apache での手順についてご案内しています。
- ▼ オンラインによるライセンス認証を行います。MASCOT Server が インターネットへ 接続ができるかご確認ください。また、proxy をご利用の場合はその設定についても ご確認ください。ただし以降の手順で記されているように、Server 自体がインターネットへ接続できない場合にも対処法がございます。
- ▼ 日本で購入されたライセンスのみ、ver.2.7 より ICP ライセンスあたりで使用できる コア数が6です(日本以外では4)。海外でご利用のサーバーとは仕様が異なる点に ご注意ください。
  - ▼ CPUにAMD Opteron をご利用の方は、型番と一緒に一度弊社にご連絡ください。

# ● システム要件、動作環境に対する注意点

MASCOT Server のインストールには以下の条件が必要です。

#### ■ ディスクスペース

| 用途を限定した最低ライン | : IOGB                       |
|--------------|------------------------------|
| 通常利用の最低ライン   | :200GB (* NCBIprot 使用時は 4TB) |
| 推奨           | : 2TB など                     |

#### 🔳 メモリ

| 用途を限定した最低ライン | : 16GB    |
|--------------|-----------|
| 通常利用の最低ライン   | : 32 GB   |
| 推奨           | :64 GB 以上 |

### ■ サポートしている Linux カーネル/ディストリビューション

Mascot は Linux に対するシステム依存性が非常に少なく、glibc 2.17 以降であれば動作します。 以下の表は主要なディストリビューションの対応バージョン表です。2014 年以降にリリースされたほとん どの Debian, Ubuntu, CentOS で動作します。

| ディストリビューション | 必要バージョン                         | 推奨バージョン                   |  |
|-------------|---------------------------------|---------------------------|--|
| CentOS      | CentOS 7 (glibc 2.17)           | RedHat Enterprise Linux 、 |  |
|             |                                 | AlmaLinux, Rocky Linux    |  |
| Debian      | Debian 9 'stretch' (glibc 2.24) | 左記以降のバージョン                |  |
| Ubuntu      | Ubuntu 16.04 LTS (glibc 2.23)   | 左記以降のバージョン                |  |
| Amazon      | Amazon Linux2 (glibc 2.26)      | 左記以降のバージョン                |  |

ソフトウェア RAID(Lustre など) 未対応

■ ネットワークファイルシステム CGIlusterFS 未対応

### SELinux

SELinux の使用については注意が必要です。詳細は「Mascot Server Installation and Setup」の「Appendix E. SELinux」の項目をご覧ください。弊社としては SELinux 機能を使わず MASCOT をご利用頂くことをお勧めいたします(インストール作業前に SELinux 機能を OFF に してください)。オン/オフの状況については、/etc/selinux/config 設定ファイルなどをご覧くださ い。

# ● インストール時に準備するもの

- 1. Mascot Server version 3.0 のインストール DVD
- 2. MASCOT Server のプロダクトキー情報(英数字 4×5 = 20 文字)
- 3. MASCOT Server のインターネットへの接続環境(接続できない場合でも別途方法有)
- 4. root 権限で作業をするためのパスワードなど
- 5. (もし使っていれば) proxy サーバーへの接続設定内容の確認

# ● 新規インストール作業の流れ

# \*\*\*\*\*最低限、3 までのステップで MASCOT Server が動くようになります。\*\*\*\*\*

- I. Apache のインストール、設定
- 2. MASCOT Server ver. 3.0 のインストール
- 3. MASCOT Serverの ライセンス認証
- 4. MASCOT Server のデータベース環境設定画面を開く
- 5. ネットワーク・proxyの設定
- 6. 配列データベース・ライブラリの追加
- 7. ファイルダウンロードとデータベース構築確認
- 8. MASCOT Server の動作確認
- 9. MASCOT Daemon インストール (別資料、ご利用の方のみ)

# ●インストールに要する時間

新規インストール操作に要する時間は目安として30分~1 時間です。ただしインストール直後の データベースファイル取得・構築時に大きく時間がかかる事があります。NCBIprot など非常に大きな データベースを取得・構築する場合、構築完了までに数日かかる事もあります。

# ● インストールチェック表

| 項目                                          | チェック | 該当 P |  |
|---------------------------------------------|------|------|--|
| 作業前:以下のものを準備                                |      |      |  |
| インストール PC に関するシステム要件をチェック                   |      | 2    |  |
| ver. 3.0 インストール DVD                         |      |      |  |
| プロダクトキー (英数字 4×5=20 文字)                     |      |      |  |
| コンピュータのインターネットへの接続                          |      |      |  |
| root 作業に必要なパスワードの確認                         |      |      |  |
| (もし使っていれば) proxy サーバーへの接続設定                 |      |      |  |
| 作業内容                                        |      |      |  |
| I. Apache のインストール、設定                        |      | 5    |  |
| 2. MASCOT version 3.0 のインストール               |      | 7    |  |
| 2-1. プログラム・データベースファイルのマウント・コピー・展開           |      | 7    |  |
| 2-2. 所有権·書き込み権限の変更                          |      | 8    |  |
| 2-3. インストールスクリプトの実行                         |      | 8    |  |
| 3. MASCOT Server ライセンス認証                    |      | 11   |  |
| 3-1. ライセンス認証画面表示                            |      | 11   |  |
| 3-2. ライセンス認証サイトへのアクセス                       |      | 11   |  |
| 3-3. ライセンス認証                                |      | 13   |  |
| 4. MASCOT Server のデータベース環境設定画面を開く           |      | 19   |  |
| 5. ネットワーク・proxyの設定                          |      | 22   |  |
| 6. 配列データベース・ライブラリの追加                        |      | 23   |  |
| 7. ファイルダウンロードとデータベース構築確認                    |      | 28   |  |
| 7-1.ダウンロード進捗の確認                             |      | 28   |  |
| 7-2.ファイルの変換・検索テスト進捗の確認                      |      | 29   |  |
| 8. MASCOT Server の動作確認                      |      | 30   |  |
| 8-1. Database status 画面、Status 項目"In use"確認 |      | 30   |  |
| 8-2. 検索テスト                                  |      | 31   |  |
| 9. MASCOT Daemon インストール                     |      | 別紙   |  |

# ● 新規インストール手順

- Linux のご利用環境はお客様により様々で、インストールの前後で対応すべき 内容も多岐に渡ります。作業前には一度以下の資料も必ずご参照ください。
  - ソフトウェアのマニュアル (DVD 内の「manual.pdf」 (2.Installation:Linux))
  - DVD 内の、「最初にお読みください\_v3.0\_linux\_リリースノート.pdf」
- 本資料では、インストールディレクトリを /usr/local/mascot としています。お客様の ご利用環境により適時入れ替えてください。
- 紹介している例のコマンドでは sudo などが必要な場合でも省略しています。

# I. Apache のインストール、設定

ご利用のシステムで Apache がインストールされていない場合、Apache をインストールしてください。 インストール後、WEB ブラウザなどで http://(server 名または IP アドレス) と入力し、apache の home 画面が開くか[WEB サーバーが正しく動作をしているか] 確認してください。

続いて Apache における MASCOT 向けの設定を行います。まず/etc/httpd/conf/httpd.conf において、servername の設定変更をします。

#### serverName yourservername

続いて以下のような URL マッピング設定を行います。(MASCOT のインストールディレクトリを /usr/local/mascot とします)

| システム上のパス                | URL           | プログラム実行権 |
|-------------------------|---------------|----------|
| /usr/local/mascot/cgi   | /mascot/cgi   | Yes      |
| /usr/local/mascot/x-cgi | /mascot/x-cgi | Yes      |
| /usr/local/mascot/html  | /mascot       | No       |

前頁の URL マッピングを行うため、Apache の設定ファイル cgi-enabled.conf に以下の項目を適切 な場所に加えます(それ以外に WEB ページ検索用の設定も書き加えています)。

ScriptAlias /mascot/cgi/htsearch /usr/lib/cgi-bin/htsearch <Directory "/usr/local/mascot/cgi"> **Options** +**ExecCGI** AddHandler cgi-script .cgi .pl AllowOverride None Require all granted </Directory> ScriptAlias /mascot/cgi /usr/local/mascot/cgi <Directory "/usr/local/mascot/x-cgi"> **Options** +ExecCGI AddHandler cgi-script .cgi .pl AllowOverride None Require all granted </Directory> ScriptAlias /mascot/x-cgi /usr/local/mascot/x-cgi <Directory "/usr/local/mascot/html"> AllowOverride None **Options None** Require all granted </Directory> Alias /mascot /usr/local/mascot/html

\* | Apache のバージョンが 2.2 以前の場合、上記記述の

"Require all granted"と記述されている所を以下のように書き換えてください。

Order allow,deny Allow from all

設定変更後、Apache(httpd)のサービスを再起動して変更内容を適用してください。

# 2. MASCOT Server ver. 3.0 インストール

# ■ 2-1.プログラム/データベースファイルのマウント、コピー、展開

まず、インストールディレクトリを作成します。

mkdir /usr/local/mascot

DVD内にある以下の3ファイルを、インストールディレクトリ /usr/local/mascot にコピーし、その後ファイルを解凍・展開します。

- mascot.tar.bz2
- PRIDE\_Contaminants.tar.bz2
- swissprot.tar.bz2

紹介するコマンドは一例です。マウント先から直接ファイルを解凍・展開するなど、同じ目的を達成する 別のコマンドを実行して頂いても構いません。また、sudo なども省略しています。

コマンド例:

- cp /run/media/mascot/mascot.tar.bz2 /usr/local/mascot/
- cp /run/media/mascot/swissprot.tar.bz2 /usr/local/mascot/
- cp /run/media/mascot/PRIDE\_contaminants.tar.bz2 /usr/local/mascot/
- cd /usr/local/mascot

bzip2 -d mascot.tar.bz2

tar xvf mascot.tar

bzip2 -d swissprot.tar.bz2

tar xvf swissprot.tar

bzip2 -d PRIDE\_contaminants.tar.bz2

tar xvf PRIDE\_contaminants.tar

\* /usr/local/mascot 以外に mascot をインストールした時のみ

/usr/local/mascot にインストールされている前提の一部プログラム内容に対応するため、以下 コマンドを実行して、シンボリックリンクを作成します。

mkdir -p /usr/local/mascot

chmod 775 /usr/local/mascot

In -s /opt/mascot/perI64 /usr/local/mascot/

\*\* usr/local/mascot 以外に masot をインストールした時の例外処理 終わり

# ■ 2-2.所有権、書き込み権限の変更

/usr/local/mascot 以下のファイル並びにディレクトリについて、所有権は Apache 関連の ユーザーに、実行権は「775」に設定してください。

コマンド例: \* Ubuntu/debian 系なら 所有者設定の指定は apache でなく www-data となります。 chown -R apache:apache /usr/local/mascot/\* chmod -R 775 /usr/local/mascot/\*

# ■ 2-3.インストールスクリプトの実行

ブラウザを起動して、以下の install.html ページへアクセスして MASCOT の初期設定をします。

| localhosi | z/mascot/install.html 🗉 😭                                                                                                    |
|-----------|----------------------------------------------------------------------------------------------------|
|           | Mascot Server Configuration                                                                                                    |
|           | These pages will guide you through some simple system checks before configuring<br>Mascot Server. Please follow all of the steps in order. The whole procedure should only<br>take a few minutes.                                                                                                    |
|           | Step 1: Web Server Operation                                                                                                    |
|           | Web server functioning correctly for documents                                                                                                    |
|           | If the field above reports "Web server functioning correctly for documents", proceed to<br>step 2.                                                                                                    |
|           | If the field above reports "Product of the server functioning correctly for documents" "Web server functioning correctly for documents"                                                                                                    |
|           |                                                                                                    |
|           | If the field above reports "Prod<br>JavaScript in this web browse<br>                                                                                                    |
|           | If the field above reports "Prod<br>JavaScript in this web browse<br>                                                                                                    |
|           | If the field above reports "Prot<br>JavaScript in this web browse<br><b>表示されているかご確認ください。</b><br>Step 2: Perl<br>The next step is to test the Peri installation included with Mascot. If you get an error<br>message or a "File Save As" dialog box or the code in the Peri script is displayed, then<br>Peri is not functioning correctly. This must be corrected before proceeding. Possible<br>reasons for the problem are:                                                                                                    |
|           | If the field above reports "Pro<br>JavaScript in this web browse<br><b>Step 2: Perl</b><br>The next step is to test the Perl installation included with Mascot. If you get an error<br>message or a "File Save As" dialog box or the code in the Perl script is displayed, then<br>Perl is not functioning correctly. This must be corrected before proceeding. Possibile<br>reasons for the problem are:<br>• The Perl scripts look for Perl at Justriocal/mascot/perl64/bin/perl. If Mascot is<br>installed in a different location, you must create a symbolic link as follows:                                                                                                    |
|           | If the field above reports "Pro<br>JavaScript in this web browse<br><b>表示されているかご確認ください。</b><br><b>Step 2: Perl</b><br>The next step is to test the Perl installation included with Mascot. If you get an error<br>message or a "File Save As" dialog box or the code in the Perl script is displayed, then<br>Perl is not functioning correctly. This must be corrected before proceeding. Possible<br>reasons for the problem are:<br>• The Perl scripts look for Perl at /usr/local/mascot/perl64/bin/perl if Mascot is<br>installed in a different location, you must create a symbolic link as follows:<br>mkdir - p /usr/local/mascot<br>ln - 5 /path/to/mascot/perl64 /usr/local/mascot                                                                                                    |
|           | If the field above reports "Prot<br>JavaScript in this web browse<br><b>表示されているかご確認ください。</b><br><b>Step 2: Perl</b><br>The next step is to test the Perl installation included with Mascot. If you get an error<br>message or a "File Save As" dialog box or the code in the Perl script is displayed, then<br>Perl is not functioning correctly. This must be corrected before proceeding. Possible<br>reasons for the problem are:<br>• The Perl scripts look for Perl at /usr/local/mascot/perl64/bin/perl. If Mascot is<br>installed in a different location, you must create a symbolic link as follows:<br>mkdir - p /usr/local/mascot<br>L - S - path/to/mascot/perl64 /usr/local/mascot<br>Replace /path/to/mascot with the actual path to where Mascot is installed.<br>• The web server URL mappings are incompated.                                               |
|           | It he field above reports "ProgravaScript in this web brows       表示されているかご確認ください。         Step 2: Perl       The next step is to test the Perl installation included with Mascot. If you get an error message or a "File Save As" dialog box or the code in the Perl script is displayed, then Perl scripts look for Perl at /usr/local/mascot/perl64/bin/perl. If Mascot is installed in a different location, you must create a symbolic link as follows:         mdir : p /usr/local/mascot/perl64/bin/perl. If Mascot is installed in a different location, you must create a symbolic link as follows:         mdir : p /usr/local/mascot/perl64/usr/local/mascot         Cige accurate the the return of the the above the met Mascot is installed.         The web server URL mappings are integrate.         Cige secution is not enabled. Try:         azenmod cgi |

### Step 0: 上記 WEB ページが開くか

上記のページが開かない場合、Apache の動作や設定、/usr/local/mascot 以下の ファイル/ディレクトリ の所有権や実行権に何か問題がある可能性があります。

### Step 1 : Web Server Operation

Step 0 と併せて、Step I で"**Web server functioning correctly for documents**"と表示 されていれば、WEB Server の設定はひとまず問題ないといえます。

# Step 2 : Perl

"Test Perl" ボタンを押してください。以下のように次の画面へ遷移すれば問題ありません。

| <b>t</b> /mascot/cgi/install1.pl? |                                          |  |
|-----------------------------------|------------------------------------------|--|
| Mascot Installati                 | on                                       |  |
| Step 3: Perl works                | 「Configure now」ボタンを押してください。              |  |
| Perl is working for CGI sci       |                                          |  |
| Configure now                     |                                          |  |
| ©2024                             | Matrix Science Ltd. All Rights Reserved. |  |

# Step 3 : Perl relocation

"Configure now"ボタンを押してください。

| Mascot Installation                          |                                         |
|----------------------------------------------|-----------------------------------------|
| Step 4: Configuration                        |                                         |
| Configure Mascot for single server operation | ご利用の形態が single server モードか cluster モードか |
| Configure Mascot as master node of a cluster | 選択して、「Configure Mascot」ボタンを押してください。     |

# Step4 : Configuration

MASCOTを単一コンピュータで利用しているか、clusterシステムで利用しているかを選択の上で "Configure Mascot"ボタンを押してください。

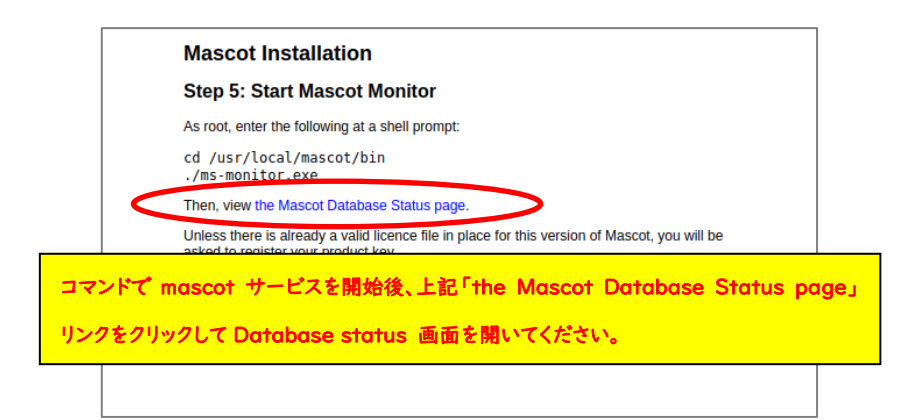

# Step 5: MASCOT プログラムの始動

上記の画面が出ましたら、クラスターシステムをご利用の方は別紙:「MASCOT\_Server\_Lin\_新 規インストールアップ手順\_クラスター補足説明」内の、「準備」並びに「補足手順」部分を実行してクラ スターシステムに関する設定を行ってください。

クラスターを使用されない方、並びに使用される方で設定が済んだのち、画面内で指示されている ようにコマンドプロンプトに戻り、コマンドで(root 権限で,あるいは sudo で)

cd /usr/local/mascot/bin

./ms-monitor.exe (あるいは ./mascot start でも良い)

と実行して mascot のサービスを開始してください。

開始後、WEB ページ内のリンク「the Mascot Database Status page」をクリックすると以下のようにライセンス登録を求める画面が現れます。

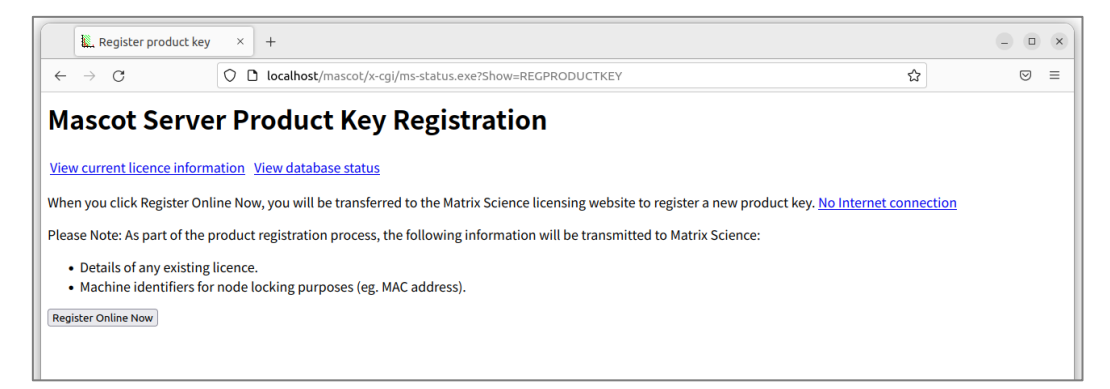

# 3. MASCOT Server の ライセンス認証

インストール後、ライセンスの登録と認証が必要となります。ライセンス認証は WEB ブラウザ画面を 通じて行います。ライセンス登録と認証は基本的にオンラインで行うため、MASCOT Server コンピュータ(あるいは server へ接続している別の PC) をインターネットへ接続した方が簡単に認証 できます。但し PC を直接インターネットへ接続できない場合でもインターネットに繋がっている別の PC からライセンスの登録と認証を行う事ができます。

### ■ 3-1. ライセンス認証の案内画面を表示させる方法

インストール直後に表示されている画面「Mascot Server Product Key Registration」画面から 行います。何らかの事情でこの画面を閉じた場合、WEB ブラウザで MASCOT の Home 画面(URL <u>http://localhost/mascot/index.html</u> など)を開き、database status のリンクをクリックすると、 「Mascot Server Product Key Registration」ページに誘導する画面が現れます。

### ■ 3-2. ライセンス認証サイトへのアクセス方法

ライセンス認証のサイトへアクセスする方法は、操作をしている端末がインターネットへ接続しているか どうかにより対処法が異なります。直接接続できない場合は登録に必要な情報を集めたファイル 「registration.xml」をserver から入手しておく必要があります。

## ■ 認証操作をしているPCをインターネットに繋いでいて直接登録と認証を行う場合:

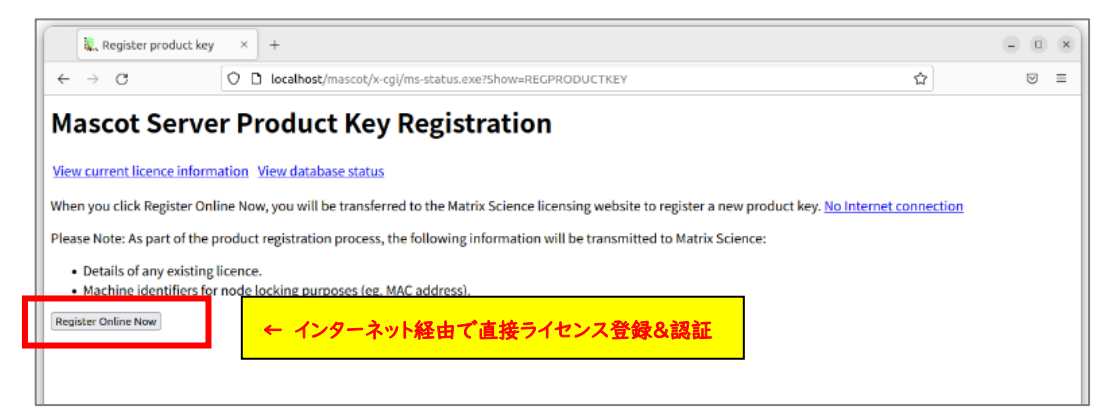

#### 案内画面内にある「Register Online Now」ボタンを押してください。

# ■ 何らかの理由で認証操作をしているPC をインターネットに繋いていない場合: 案内画面内にある「No Internet connection」をクリックします。

| . Register product key × +                                                                                                    |                               |   | × |
|----------------------------------------------------------------------------------------------------|-------------------------------|---|---|
| ← → ♂ O localhost/mascot/x-cgi/ms-status                                                                                                    | s.exe?Show=REGPRODUCTKEY ដ    | ⊚ | = |
| Mascot Server Product Key Registration                                                                                                    |                               |   |   |
| View current licence information View database status                                                                                                    |                               |   |   |
| When you click Register Online Now, you will be transferred to the Matrix Science licensing website to register a new product key. No Internet connection |                               |   |   |
| Please Note: As part of the product registration process, the following information will be transmitted to Matrix Science:                                |                               |   |   |
| <ul> <li>Details of any existing licence.</li> <li>Machine identifiers for node locking purposes (eg. MAC addre</li> </ul>                                | インターネットに繋がっておらず、直接登録できない場合    |   |   |
| Register Online Now                                                                                                    | 「No Internet connection」をクリック |   |   |
| L                                                                                                    |                               |   |   |

遷移した画面で「Save Registration File」ボタンを押してregistration.xml ファイルを保存 してください。

|                                                                                                    | 000                                                                                                    |  |  |  |  |
|----------------------------------------------------------------------------------------------------|----------------------------------------------------------------------------------------------------|--|--|--|--|
| ← → C U localhost/mascot/x-cgi/ms-status.exe?Show=REGPRODKEYOFFLINE                                             | Ω © ≡                                                                                                    |  |  |  |  |
| Mascot Server Product Key Offline Registration                                                                  |                                                                                                    |  |  |  |  |
| View current licence information View database status                                                           |                                                                                                    |  |  |  |  |
| If you are unable to view this page from a computer that has access to the Internet, please follow these steps: |                                                                                                    |  |  |  |  |
| 1. Click the button below to download a product registration file. Save it as registration.xml                  |                                                                                                    |  |  |  |  |
| 2. Transfer this file to another computer that does have Internet access and open the URL shown I               | below in a web browser:                                                                                                    |  |  |  |  |
| https://www.matrixscience.com/licensing/register                                                                |                                                                                                    |  |  |  |  |
| 3. When prompted, select the registration file that you saved (registration, xml).                              |                                                                                                    |  |  |  |  |
| A After registration is completed follow the instructions in the e-mail and conv the licence file to            |                                                                                                    |  |  |  |  |
| when registration is completed, follow the instructions in the e-mail and copy the interfer ine to              |                                                                                                    |  |  |  |  |
| /usr/local/mascot/contig/licdb                                                                                  |                                                                                                    |  |  |  |  |
| Please Note: As part of the product registration process, the following information will be transmitte          | 整理 ▼ 新しいフォルダー 部 ▼ 😯                                                                                                    |  |  |  |  |
| Details of any existing licence.                                                                                | ★ お気に入り ▲ 名前 更新日時 種類                                                                                                    |  |  |  |  |
|                                                                                                    | 🚺 ダウンロード 💡 🖻 F001237.xml 2016/12/01 14:31 XML ドキュメント                                                                                                    |  |  |  |  |
| Save Reastration File s219900                                                                                   | ■ デスクトップ 📄 registration.xml 2016/12/19 14:39 XML ドキュメント                                                                                                    |  |  |  |  |
|                                                                                                    | 3 最近表示した場所                                                                                                    |  |  |  |  |
|                                                                                                    |                                                                                                    |  |  |  |  |
| registration xml ファイルを保存                                                                                        |                                                                                                    |  |  |  |  |
| registration.xml ファイルを保存                                                                                        | ライブラリ<br>○ ドキュメント                                                                                                    |  |  |  |  |
| registration.xml ファイルを保存                                                                                        | <ul> <li>⇒ 5イブラリ</li> <li>※ ドキュメント</li> <li>&gt; 20チャ</li> </ul>                                                                                                    |  |  |  |  |
| registration.xml ファイルを保存                                                                                        | <ul> <li>⇒ 5イブラリ</li> <li>※ ドキュメント</li> <li>※ ピクチャ</li> <li>■ ピデオ</li> </ul>                                                                                                    |  |  |  |  |
| registration.xml ファイルを保存                                                                                        | # 9イブラリ     ドキュメント     ビクチャ     ビクテオ     ・ ビデオ     ・ ミュージック                                                                                                    |  |  |  |  |
| registration.xml ファイルを保存                                                                                        |                                                                                                    |  |  |  |  |
| registration.xml ファイルを保存                                                                                        | <ul> <li>⇒ ライブラリ</li> <li>&gt; ドキュメント</li> <li>&gt; ピクチャ</li> <li>● ビラオ</li> <li>&gt; ミュージック - &lt; ( = )</li> <li>&gt; フィイル名(N): registration.xm( ・)</li> <li>ファイルの確執(1): XML ドキュメント (*.xm() ・)</li> </ul>                                  |  |  |  |  |
| registration.xml ファイルを保存                                                                                        |                                                                                                    |  |  |  |  |
| registration.xml ファイルを保存                                                                                        | <ul> <li>⇒ 7イブラリ</li> <li>⇒ ドキュメント</li> <li>&gt; ピクチャ</li> <li>⇒ ミュージック</li> <li>・ イ</li> <li>・ アオイル名(N): registration.xml</li> <li>・</li> <li>・</li> <li>フオイルの構成(T): XML ドキュメント (*.xml)</li> <li>・</li> <li>・</li> <li>フォルダーの非表示</li> </ul> |  |  |  |  |

このファイルをインターネットに接続しているPCへ持ち運びブラウザのアドレス部分に

http://www.matrixscience.com/licensing/register

と入力してライセンス登録画面を開いてください。

| Register product key                                                                                         | X 🕌 Mascot search status page X 🗽 Mascot Licence Registration X + – 🗆 X                                                  |
|----------------------------------------------------------------------------------------------------|----------------------------------------------------------------------------------------------------|
|                                                                                                    | 🖁 www.matrixscience.com/licensing/register … 🖸 🏠                                                                         |
| MATRIX<br>SCIENCE<br>Mascot Licence Registration<br>Please type in the produc                                | インターネットにつながっている端末へregistration.xml ファイルを移した後、プラウザで<br>http://www.matrixscience.com/licensing/register へ接続                |
| Required fields are     Product key looks     a letter or number     Your product key     sticker on the pro | r n<br>s like XXXX-XXXX-XXXX-XXXX, where each X is<br>r.<br>has been sent by email or can be found on a<br>gram CD case. |
| Product key*                                                                                                 |                                                                                                    |
| S                                                                                                    | itart                                                                                                    |
|                                                                                                    | Copyright © 1998-2020 Matrix Science Ltd. All Rights Reserved.                                                           |
|                                                                                                    |                                                                                                    |

# ■ 3-3. ライセンス認証

プロダクトキーを入力する画面が現れます。別途お知らせした20文字の半角英数字を、ハイフン付き で入力してください。入力後、「Start」ボタンを押してください。

| Register product I                                                                               | xey X 🕌 Mascot search status page X 👯 Mascot Licence Registration X +                                                                                                    | - 🗆 ×     |
|--------------------------------------------------------------------------------------------------|----------------------------------------------------------------------------------------------------|-----------|
| $\leftarrow$ $\rightarrow$ C $\textcircled{a}$                                                   | 0 🔏 www. <b>matrixscience.com</b> /licensing/register    😨 🏠 🔍 検索                                                                                                    | \ ≞ ⊜ ≡   |
| {MATRIX \<br>{SCIENCE}                                                                           | HOME : WHAT'S NEW : MASCOT : HELP PRODUCTS : SUPPORT : TRAINING : CONTACT                                                                                                    | Search Go |
| Mascot Licence Regi                                                                              | stration                                                                                                    |           |
| Please type in the<br>• Required fi<br>• Product ke<br>a letter or<br>• Your produ<br>sticker on | product key to start registration.<br>elds are marked with an asterisk*.<br>y looks like XXXX-XXXX-XXXX, where each X is<br>number.<br>ct key has been sent by email or can be found on a<br>the program CD case. |           |
| Product key*                                                                                     |                                                                                                    |           |
|                                                                                                  | Start                                                                                                    |           |
|                                                                                                  | Copyright © 1998-2020 Matrix Science Ltd. All Rights Reserved.                                                                                                    |           |
|                                                                                                  |                                                                                                    |           |

MASCOT Server から直接認証サイトへ繋いでおらず別端末から接続している場合、startボタンを 押した後に遷移する画面で以下の操作を追加で行い registration.xml ファイルをアップロードして ください。

### \*別端末でインターネットに繋いでライセンス登録する場合

最初に保存したProduct registration file (registration.xml ファイル)をアップロードする画面が 現れます(下図)ので、registration.xmlファイルをアップロード→ Continueをクリックしてください。

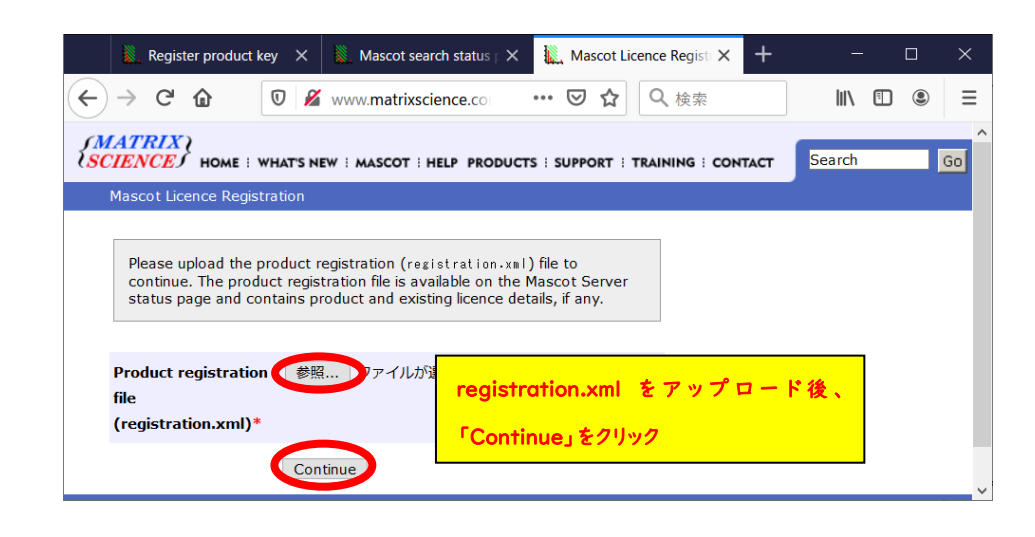

\*\*\*\*\* MASCOTとは別端末でライセンス登録を行う場合に行う追加の操作 終わり

続いてライセンス情報を登録する画面が現れます。赤い \* が付いている項目に関しては必須項目 ですので必ず入力してください。入力内容については、次頁図例を参考にしてください。 \*登録情報は必ず英語で入力してください。日本語を使用しないでください。

[次頁以降続きます]

| 100                                               |                                  |                                  |                        |           |      |
|---------------------------------------------------|----------------------------------|----------------------------------|------------------------|-----------|------|
| Mascot Licence                                    | e Registrati× +                  |                                  |                        | <u> </u>  |      |
| $\leftarrow \rightarrow C$                        | https://www.ma                   | atrixscience.com/licensing,      | /register?sid=DLLIO ☆  | ⊚ ≡       |      |
| SCIENCES HOME                                     | WHAT'S NEW I MASCOT I H          | ELP PRODUCTS : SUPPORT : TRA     | INING : CONTACT Search | Go        |      |
| Mascot Licence Registra                           | tion                             |                                  |                        |           |      |
|                                                   |                                  |                                  |                        |           |      |
| Please type in your co                            | ontact details to finish creatir | ng the licence.                  |                        |           |      |
| If any of the p                                   | roduct and licence details sh    | nown below are incorrect, please |                        |           |      |
| <ul> <li>Required field</li> </ul>                | s are marked with an asteris     | sk*.                             |                        |           |      |
| The licence file will be<br>your spam filter does | e sent to the email address y    | ou supply below. Make sure       |                        |           |      |
| support@matrixscien                               | ce.com to your 「whitelist」       | or address book.                 |                        |           |      |
|                                                   |                                  |                                  |                        |           |      |
| Product key                                       | 1 Marine                         | 12.25                            | ★欄は入力必須                |           |      |
| Product family                                    | Mascot Server                    |                                  |                        |           |      |
| Licence type                                      | Permanent                        |                                  | 日本語×、すべて芽              | 转行で       |      |
| Licenced features                                 | Version 3.0                      |                                  |                        |           |      |
|                                                   | 1 CPUs                           |                                  |                        |           |      |
|                                                   | 6                                |                                  |                        |           |      |
| Email address*                                    | takaesu@matrixscience            | .com                             |                        |           |      |
| Verify email address*                             | takaesu@matrixscience            | .com                             |                        |           |      |
| Full name*                                        | Hirotomo Takaesu                 |                                  |                        |           |      |
| Organisation*                                     | Matrix Science Japan             |                                  |                        |           |      |
| Address line 1*                                   | 1-6-10,Higasi-Ueno               |                                  |                        |           |      |
| Address line 2                                    |                                  |                                  |                        |           |      |
| City*                                             | Tokyo                            |                                  |                        |           |      |
| Zip/postcode                                      | 1100015                          | ライセンス登録者とに                       | 「別の人へライセンス」            | ファイルを送りたい | 八場合  |
| State/region                                      |                                  | <sup>r</sup> Email address(C     | C)」欄にメールアド             | マスを入力してく: | ださい  |
| Country*                                          | Japan                            | またっつがくわした                        | 人が数社からのタチ              | ソフトウィマの・  |      |
| Phone number                                      |                                  |                                  | 八小开在小りの合種              |           | VEV. |
| Fax number                                        |                                  | アップ等のお知らせ(                       | 英語版)が必要かどう             | かを選択してくだ  | だい。  |
|                                                   | If you are installing the s      | d                                |                        |           |      |
|                                                   | your e-mail address here         | 9.                               |                        |           |      |
| Email address (CC)                                |                                  |                                  |                        |           |      |
| Matrix Science ma                                 | ay send me technical supp        | port information by email,       |                        |           |      |
| such as the availa<br>contracts.                  | idility of new releases, upg     | grades, and support              |                        |           |      |
| O I do not wish to re                             | ceive any communication          | s from Matrix Science.           |                        |           |      |
|                                                   |                                  |                                  |                        |           |      |

画面下部にはMASCOT Server のライセンスに関する規約が表示されます。文章に目を通して問題 ない場合には「I accept the terms of the licence agreement」を選び、「Create licence」ボタン を押してください。

| MASCOT PROTEIN IDE                                                                                                    | NTIFICATION SYSTEM                                                                                                    |
|----------------------------------------------------------------------------------------------------|----------------------------------------------------------------------------------------------------|
| End-user Licence Agre                                                                                                    | ement                                                                                                    |
| IMPORTANT – PLEASE READ C/<br>a legally binding contract between<br>entity) and Matrix Science Limited<br>computer software, electronic docu<br>subsequent updates and supplement | AREFULLY: This End User Licence Agreement is<br>you (either an individual or a single corporate<br>for the product identified above, which includes<br>imentation, any printed documentation, and any<br>ents (the "Software"). |
| By installing or using the Software,<br>agreement. If you do not agree to the<br>license the Software to you. In this<br>the package that included the Software                   | you agree to be bound by the terms of this<br>he terms of this agreement, we are unwilling to<br>case, do not install or use the Software. Return<br>ware to Matrix Science Limited or their authorised                         |
| I Licence     Matrix Science Limited owns the co                                                                                                    | for a him tening<br>「Licence agreement」の内容に問題がな<br>「I accept the terms of the lience agree                                                                                                    |
| package and all other copies which                                                                                                    | a you を選択し、「Create Licence」ボタンを押してく                                                                                                    |
| This licence is personal to you (eith<br>purchaser of a licence to use the S<br>benefit only.                                                                                     | ner an individual or a single corporate entity) as the offware and the licence granted herein is for your                                                                                                    |
| You may not use the Software in an                                                                                                    | ny way that permits unlicensed access to the                                                                                                    |
| Software. In particular, individuals                                                                                                    | who are not party to this licence or the general                                                                                                    |
| <ul> <li>I accept the terms of the lice</li> </ul>                                                                                                    | cence agreement.*                                                                                                    |
| Create                                                                                                    | e Licence                                                                                                    |
|                                                                                                    | opyright @ 1008-2024 Matrix Science Ltd. All Rights Record                                                                                                    |

無事登録が終わると以下のような画面が表示され、登録したメールアドレスにライセンスファイルが 送付されます。ライセンスファイルは、「(ライセンス文字列).lic」というファイル名です。

MASCOT Server がインターネットに繋がっている状態でライセンシング作業を行った場合、「save now」ボタンを押すとライセンスファイルがサーバーに直接保存され、すぐに利用可能な状態になります。

| 🐛 Mascot Licence Registration 🛛 🗙 🍏 プライベートプラウジング                                                                                                    | MASCOT Server がインターネットに繋がっていれば、 |  |  |  |  |
|----------------------------------------------------------------------------------------------------|---------------------------------|--|--|--|--|
| ← → C Mascot Licence Registration matrixscience.cor ••• ♥                                                                                                    | 「save now」ポタンですぐにライセンスファイルが所定の  |  |  |  |  |
| {MATRIX}       {SCIENCE}       HOME : WHAT'S NEW : MASCOT : HELP PRODUCTS : SU                                                                                                    | 場所に保存され、MASCOT が使用可能になります。      |  |  |  |  |
| Mascot Licence Registration                                                                                                    |                                 |  |  |  |  |
| Thank you. Registration was successful. Your mascot license has been sent by email to takaesu@matrixscience.com.<br>The final step is to save the licence file on your Mascot server: save now.<br>Alternatively, you can copy the licence file from the e-mail to the Mascot config¥licdb directory. |                                 |  |  |  |  |
| Copyright © 1998-2020 Matrix Science Ltd. All Rights Reserved.                                                                                                    |                                 |  |  |  |  |
|                                                                                                    |                                 |  |  |  |  |

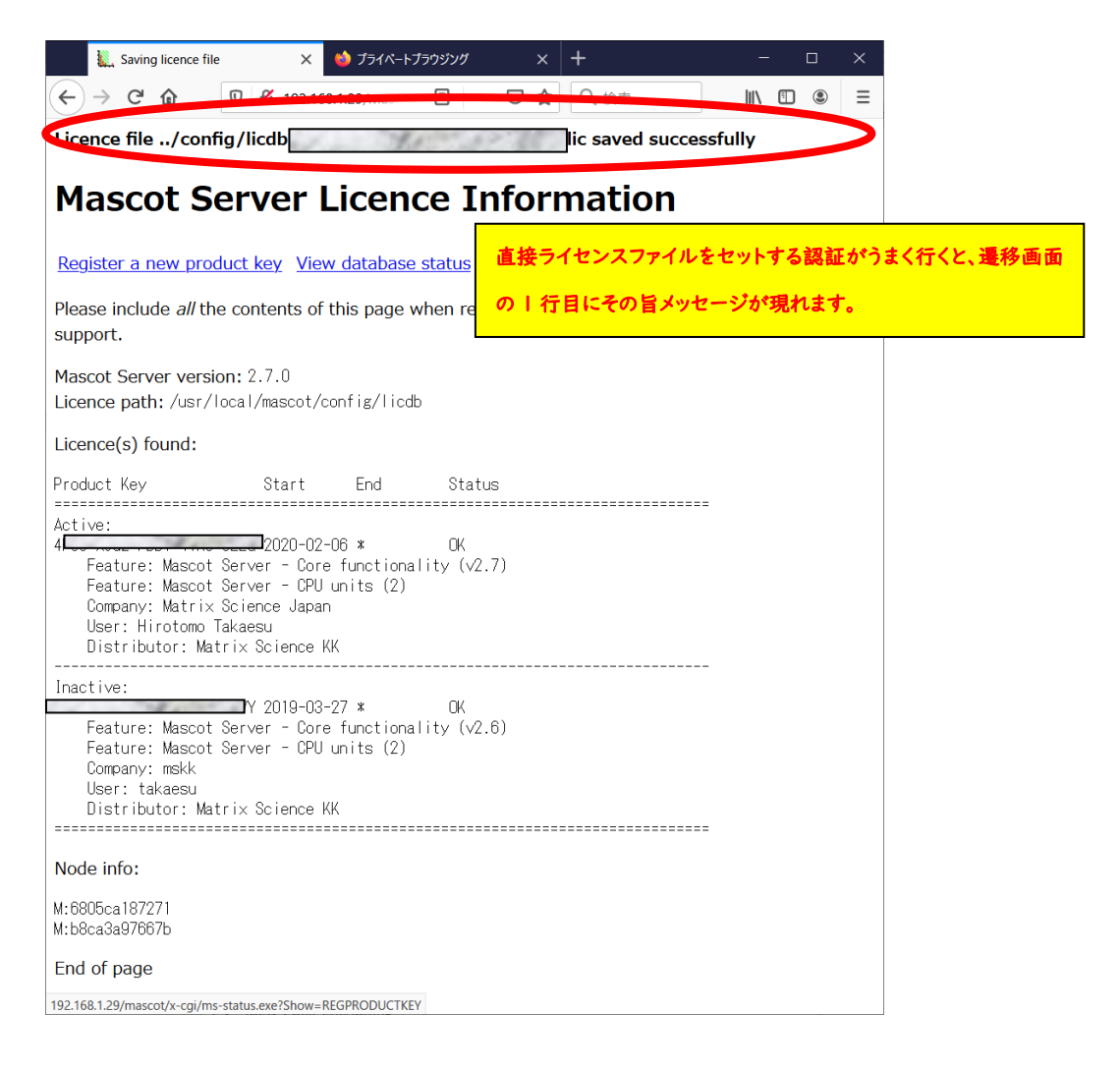

MASCOT server がインターネットに繋がっていない場合、登録メールに送付・添付されたライセンス ファイルをネットワーク経由やフラッシュメモリなどでMASCOT Server PCまで運び、licファイルを MASCOTインストールディレクトリ下の、config/licdb以下ヘコピーしてください。 MASCOTインストールディレクトリは通常 /usr/local/mascotですので、licdb の場所は /usr/local/mascot/config/licdbとなります。ライセンスファイル設置直後からMASCOT Server が 正常に動作します。バージョンアップ後各データベースの構築が行われ、検索可能になるのに少し時間 がかかります。ライセンス登録の内容を確認するため、Database StatusページのLicense info の リンクを押し、ライセンス情報が正しく表示されている事を確認してください。操作後も画面にライセンス 登録を求めるエラーメッセージが出る場合は弊社までご連絡ください。

| 🖻 🗽 Mascot search engin Database Stat                                                                                                    | rus 画面で、「Licence Info」リンクをクリックし、                                                                                                    | ~ • • • ×                                                                        |
|----------------------------------------------------------------------------------------------------|----------------------------------------------------------------------------------------------------|----------------------------------------------------------------------------------|
| ← → C ○ 登録したライセン.                                                                                                    | ス情報が表示されているかご確認ください。                                                                                                    | v © 1 =                                                                          |
| ▲ Mascol search engin<br>● → C<br>MASCOT search statu<br>Version: 3.0.0 - Matrix Scie<br>12 logical, 1 physical AMD processors (6 core). CPUs: 0 12 34 56<br>Active databases: 2. Inactive databases: 0. Max databases: 256<br>Search log monitor log error log Error message descriptions<br>Name = <u>PRIDE Contaminants</u> Family = /usr/local/ma<br>Filename = PRIDE Contaminants_0160908.msp Pathname = /u<br>Status = In use Statistics Corp<br>State Time = Twe Oct 22 16:02:43 # searches = 0<br>Mem mapped = N0 Request to mem map = N0 Request unmap = N0<br>Number of threads = 1 Current = YES Type = Spectral Libra<br>Filename = SwissProtFamily = /usr/local/ma<br>Filename = SwissProtFamily = /usr/local/ma<br>Filename = SwissProt_2024,05.fasta Pathname = /usr/local/<br>State Time = Twe Oct 22 16:01:32 # searches = 0<br>Mem mapped = YES Request to mem map = YES Request unmap = Number of threads = -1 Current = YES Type = Amino acid | Active:<br>Active:<br>Active:<br>Active:<br>Active:<br>Active:<br>Active:<br>Active:<br>Active:<br>Node info:<br>Node info:<br>Active:<br>Active:<br>Act | atus.exe?Show=VIEWLIC  ation  page rovide this information to technical support. |
|                                                                                                    | M: 7085c2f8a04c<br>End of page                                                                                                    |                                                                                  |
|                                                                                                    |                                                                                                    |                                                                                  |

# 4. MASCOT Server のデータベース環境設定画面を開く

新規インストール後「Database Manager」ページ上で、使用するデータベースについての設定を 確認してください。データベースの環境設定を行う画面へアクセスするためには MASCOT のライセンス 登録後 Web ブラウザで Home → Configuration Editor → Database Manager を開きます (下図)。

![](_page_18_Picture_3.jpeg)

設定内容の確認が必要なデータベースが存在する場合、以下のような設定変更画面が現れます。

![](_page_19_Picture_2.jpeg)

初期設定画面で提示されている設定内容は以下の2択です。

- Keep as Custom: MASCOTの初期設定をそのまま利用します(これでも問題にはなりません)
- Synchronise with --: データベースの設定ファイルであるconfiguration.xml ファイルの 設定を適用し、以降も定期的に変更がないかチェックし続けます。

通常は、MASCOTがデフォルトで選択している方をご利用ください。すべてのデータベースで設定 が終了したら、画面下の「Import」ボタンを押します。 以下のような設定画面が現れます。

| Database Manager<br>Databases (2)           | Databases                                        | and                           | spec                       | tral I                       | ibrarie                         | S            |                                  |
|---------------------------------------------|--------------------------------------------------|-------------------------------|----------------------------|------------------------------|---------------------------------|--------------|----------------------------------|
| Parse rules (7)<br>Scheduled updates<br>(0) | Name<br>PRIDE_Contaminants                       | Mode ?<br>predefined          | <b>Type ?</b><br>SL        | Status<br>(waiting)          | Get new files                   | Deactivate   | Latest task<br>No local MSP file |
| Running tasks (0)<br>Settings               | SwissProt                                        | predefined                    | AA                         | In use                       | Get new files                   | Deactivate   |                                  |
| Fasta                                       | Latest predefined defin<br>and Tue Nov 8 00:24:2 | itions files a<br>2 2016 (spe | are from T<br>ectral libra | 'hu Mar 8 2<br>aries: librar | 20:27:25 2018 (<br>ries_1.xml). | (FASTA datab | ases: databases_1.xml)           |
| Enable predefined<br>definition             | Full database status is                          | available or                  | n the data                 | base status                  | s page.                         |              |                                  |
| definitions<br>Create new                   | I/GIIG3II                                        |                               |                            |                              |                                 |              |                                  |
| Library                                     |                                                  |                               |                            |                              |                                 |              |                                  |

画面表示後、必要に応じて以下の3つの操作を行ってください。

### 【Proxy設定】→「5.ネットワーク・proxyの設定」

ネットワークの設定が正しく行われていない場合データベースファイルの取得が始まりません。Proxy サーバーなどご利用の場合は後述の「5.ネットワーク・proxyサーバーの設定」をご覧の上設定変更を してください。

### 【使用データベースの追加設定】 → 「6.配列データベース・ライブラリの追加」

SwissProt, PRIDE\_contaminants 以外のデータベースで、MASCOTが準備している公開 データベース・ライブラリに対する設定を使って自動的にダウンロード・データベース構築を行う事が できます。後述の「**6.配列データベース・ライブラリの追加**」をご覧ください。

#### 【ファイルダウンロードの進捗確認】→「7.ファイルダウンロードとデータベース構築確認」

初期設定データベースや上記「6.配列データベース・ライブラリの追加」などで行われた ダウンロード・自動更新の進捗状況をご確認する方法については、「7.ファイルダウンロードと データベース構確認」をご覧ください。

# 5. ネットワーク・proxyの設定

ご利用のネットワークにて proxy サーバーを使われていない方は特に設定変更する必要はございません。この章は飛ばし次の「6.配列データベース・ライブラリの追加」へお進みください。

ご利用のネットワークにて proxy サーバーをご利用の方は、MASCOT 上で Proxy サーバーの設定 が必要です。Database manager 画面左に表示されている各セクションへのリンクで Settings -> Edit Proxy settings と辿り、proxy の設定を行ってください。設定内容は以下図並びに次頁図内に

| Datab                                  | base Manager<br>bases (2)                                                                                     | Database                                                                                                    | es and speci                                                                                                    | i ai iibi ai                                                                                        | les                                                                         |                                   |                                 |
|----------------------------------------|----------------------------------------------------------------------------------------------------|----------------------------------------------------------------------------------------------------|----------------------------------------------------------------------------------------------------|----------------------------------------------------------------------------------------------------|-----------------------------------------------------------------------------|-----------------------------------|---------------------------------|
| Parse                                  | e rules (7)                                                                                                   | Name                                                                                                    | Mode ? Type ?                                                                                                    | Status                                                                                              |                                                                             | Latest task                       |                                 |
| Sche                                   | duled updates (0)                                                                                             | PRIDE_Contamin                                                                                                    | ants predefined SL                                                                                                    | In use Get ne                                                                                       | w files Deactivate                                                          | Update succeeded (view log)       |                                 |
| Settin                                 | ngs                                                                                                    | SwissProt                                                                                                    | predefined AA                                                                                                    | In use Get ne                                                                                       | w files Deactivate                                                          | Update succeeded (view log)       |                                 |
| Fasta<br>ab<br>ini<br>nch<br>ini<br>at | le predefined<br>tion<br>hronise custom<br>tions<br>te new                                                    | Latest predefined of<br>2022 (spectral libra<br>Full database statu<br>Refresh                                                               | definitions files are from Me<br>ries: libraries_1.xml).<br>Is is available on the datab                                   | on Jan 29 22:16:44<br>ase status page.                                                              | 0 2024 (FASTA databas                                                       | es: databases_1.xml) and Thu Oo   | ot 13 21:39:                    |
|                                        | Disable                                                                                                    |                                                                                                    |                                                                                                    |                                                                                                    |                                                                             |                                   |                                 |
| J                                      | Vou may need<br>Internet connee<br>Proxy settings<br>• HTTP pro<br>• FTP pro<br>HTTP est suc                  | tings<br>to define proxy se<br>ction.<br>defined in<br>roxy strate<br>proxy strate<br>yxy strateg<br>ceeds can access                        | ttings to enable Databar<br>改階でインターネッ<br>をできていれば「Su<br>s http://http-connectivity                                          | se Manager to a<br>ト接続できる<br>J <b>cceeds」</b><br>-test.matrixscier                                  | ccess the Internet, d<br>かのテスト結果.<br>nce.com/db_manage                      | epending on your local networ     | rk and                          |
| J                                      | Disable<br>Proxy set<br>You may need<br>Internet conner<br>Proxy settings<br>• HTTP provide<br>HTTPS te t suc | tings<br>to define proxy se<br>tion.<br>defined in<br>proxy strate<br>proxy strate<br>proxy strate<br>ceeds can access<br>cceeds; can access | ttings to enable Databas<br><mark>史階でインターネッ</mark><br>をできていれば「Su<br>s http://http-connectivity<br>ss https://https-connect | se Manager to a<br><mark>ト接続できる<br/>ucceeds」</mark><br>/-test.matrixscien<br>ivity-test.matrixscien | ccess the Internet, d<br>かのテスト結果,<br>nce.com/db_manage<br>cience.com/db_man | epending on your local networ<br> | rk and<br>achine.<br>er machine |

![](_page_22_Figure_1.jpeg)

# 6. 配列データベース・ライブラリの追加

DVD 内に準備されている検索用データベースは SwissProt と PRIDE\_Contaminants のみで すが、MASCOT 用のデータベースとしてはその他にも公開されているデータベースや、ご自身で 作成されたデータベースを使用する事ができます。

ここでは、公開データベースで MASCOT が既に設定内容を準備している(predefined definition)データベースを MASCOT 上で使用可能にする方法についてご紹介します。

```
「Database Manager」の左フレームを御覧ください。
```

「Fasta」「Library」それぞれに、「Enable predefined definition」という項目があります。 追加したい方の「Enable predefined definition」リンクをクリックしてください(下図)。

![](_page_23_Picture_3.jpeg)

MASCOT が既に定義を作成しているデータベース/ライブラリの一覧が現れます(次頁図)。 配列データベース・ライブラリの名称と実態については、MASCOT の HELP ページをご覧ください。

▼弊社 HP のリンク https://www.matrixscience.com/help/seq\_db\_setup.html https://www.matrixscience.com/help/seq\_db\_setup\_library.html

|                      |                | Name                         |                      |
|----------------------|----------------|------------------------------|----------------------|
| Name                 |                | NIST_BSA_lonTrap             | Enable               |
| contaminants         | Enable         | NIST_C.elegans_lonTrap       | Enable               |
| cRAP                 | Enable         | NIST_Chicken_IonTrap         | Enable               |
| Environmental_EST    | Enable         | NIST_D.rerio_lonTrap         | Enable               |
| Fungi_EST            | Enable         | NIST_Drosophila_IonTrap      | Enable               |
| Human_EST            | Enable         | NIST_E.coli_lonTrap          | Enable               |
| Invertebrates_EST    | Enable         | NIST_HSA_lonTrap             | Enable               |
| Mammals_EST          | Enable         | NIST_Human_HCD               | Enable               |
| Mus_EST              | Enable         | NIST_Human_HCD_2_good        | Enable               |
| NCBIprot             | Enable         | NIST_Human_HCD_3_semitryp    | Enable               |
| neXtProt             | Enable         | NIST Human HCD iTRAQ 1       | Enable               |
| Plants_EST           | Enable         | NIST_Human_HCD_iTRAQ_2       | Enable               |
| Prokaryotes_EST      | Enable         | NIST_Human_HCD_iTRAQ_Phospho | Enable               |
| Rodents_EST          | Enable         | NIST_Human_IonTrap           | Enable               |
| SwissProt_AC         | Enable         | NIST_Mouse_HCD               | Enable               |
| SwissProt_ID         | Enable Already | NIST_Mouse_HCD_iTRAQ         | Enable               |
| Trembl_AC            | Enable         | NIST Mouse HCD iTRAQ Phospho | Enable               |
| Trembl_ID            | Enable         | NIST_Mouse_IonTrap           | Enable               |
| UniRef100            | Enable         | NIST_Rat_IonTrap             | Enable               |
| UP186698_X_laevis    | Enable         | NIST Rat QTof                | Enable               |
| UP1940_C_elegans     | Enable         | NIST S.cerevesiae IonTrap    | Enable               |
| UP2195_D_discoideum  | Enable         | NIST_S.cerevesiae_QTof       | Enable               |
| UP2311_S_cerevisiae  | Enable         | NIST S.pombe IonTrap         | Enable               |
| UP2485_S_pombe       | Enable         | NIST_UPS1_IonTrap            | Enable               |
| UP2494_R_norvegicus  | Enable         | PRIDE Arabidopsis            | Enable               |
| UP437_D_rerio        | Enable         | PRIDE_B.burgdorferi          | Enable               |
| UP5226_T_rubripes    | Enable         | PRIDE B.cereus               | Enable               |
| UP5640_H_sapiens     | Enable         | PRIDE_B.subtilis             | Enable               |
| UP589_M_musculus     | Enable         | PRIDE C.elegans              | Enable               |
| UP59680_O_sativa     | Enable         | PRIDE Contaminants           | Enable Already set u |
| UP625_E_coli_K12     | Enable         | PRIDE Drosophila             | Enable               |
| UP6548_A_thaliana    | Enable         | PRIDE E.coli                 | Enable               |
| UP6906_C_reinhardtii | Enable         | PRIDE G.sulfurreducens       | Enable               |
| UP/305_Z_mays        | Enable         | PRIDE Human                  | Enable               |
| UP803_D_melanogaster | Enable         | PRIDE_Mouse                  | Enable               |
| UP808_M_pneumoniae   | Enable         | PRIDE_Rat                    | Enable               |
| UP9130_B_TAURUS      | Enable         | PRIDE_S.cerevisiae           | Enable               |
| Vertebrates_EST      | Enable         | PRIDE_S.typhimurium          | Enable               |

配列データベース

ライブラリ(一部)

Enable

PRIDE\_Soybean

使用したい配列データベース・ライブラリの「Enable」ボタンをクリックすると、データベースの置き場所 や、(ライブラリの場合)配列データベースとの連携・生物種の設定を選択する画面が現れます。内容を 確認したうえで「Create」ボタンを押し、データベースを作成してください。

![](_page_25_Figure_2.jpeg)

■ Predefined definition として準備されている配列データベース(FASTA)

### • contaminants / cRAP

コンタミ(キャリーオーバー含む)、または生体内に頻出し通常解析対象とならないタンパク 質をまとめたデータベース。

### • XXXX\_EST

EMBL にあるEST データベース(塩基配列)。

<対象生物種リスト:DB名XXXXに該当> Environmental, Fungi, Invertebrates, Mammals, Mus, Plants, Prokaryotes, Rodents, Vertebrates

### • UP\_NNNN\_B\_BBBBB

Uniprotサイトにて公開されている。生物種毎にまとめられたプロテオームデータベース。 <対象生物種リスト:DB名B\_BBBBBに該当>

X\_laevis,C\_elegans,D\_discoideum,S\_cerevisiae,S\_pombe, R\_norvegicus, D\_rerio,T\_rubripes,H\_sapiens,M\_musculus,O\_sativa,E\_coli\_K12,A\_thaliana,C \_reinhardtii,Z\_mays,D\_melanogaster,M\_pneumoniae,B\_taurus

#### NCBIprot

NCBIサイトにあるタンパク質のデータベース。以前は「NCBInr」という名称で利用されて いました。登録件数が非常に多く様々な点でデータベースの構築時並びに検索時に問題を 生じる事もあり、現在は使用しないようお勧めしています。

#### • Trembl

EBIのサイトにあるタンパク質のデータベース。登録件数がNCBIprotのように多い。

### SwissProt

EBIのサイトにあるタンパク質のデータベース。UniprotKB/Swiss-Protの事。冗長性がなくコンパクトにまとめられています。

#### neXtProt

HUPOのHPP project で使用が推奨されているヒト用のタンパク質データベース。

# ■ Predefined definition として準備されているライブラリ

設置されているサイト、生物種、測定手法毎にまとめられています。ただしここで記されたすべての組み合わせが存在するわけではありません。

・ サイト

NIST / PRIDE

生物種

Human, Mouse, Rat, S.cereisiae, S.pombe, Arabidopsis, B.burgdorferi, B.cereus,

B.subtilis, C.elegans, Chicken, Drosophila, D.rerio, E.coli, G.sulfurreducens, Soybean, Synechococcus, Synechocystis

\* 生物種記述のルールに一部統一性がありませんが、ソフトウェアでの表記を優先しています。

測定手法など

IonTrap, HCD, QTOF, iTRAQ, iTRAQ+Phospho など

# 7. ファイルダウンロードとデータベース構築確認

### ■ 7-1. ダウンロード進捗の確認

各データベースのダウンロード操作は「task」として扱われます。「Database Manager」画面の 左フレーム、「Running tasks」をクリックすると、現在実行・実行待ちとなっているTaskが一覧で表示 されます。Taskは「実行待ち」「実行中」「実行終了」の各セクションに分かれて表示されています (下図)。実行したTaskが実行終了の欄へ移行し、「Last message」の欄に「(success)'DB名' successfully updated」と表示されればダウンロード終了です。

![](_page_27_Picture_8.jpeg)

### ■ 7-2. ファイルの変換・検索テスト進捗の確認

**ファイルダウンロードが終了後、**MASCOT Serverプログラム側(ms-monitor.exe) が自動的に ダウンロードしたファイルをMASCOT で検索できるようファイル変換を行います。変換状況は、 Database Status (Home -> Database Status)でデータベース毎に確認できます(下図)。

各データベースの「Filename」項目に、(Database名)\_(バージョンまたは日付).fasta と 表示 されています。後部の (バージョンまたは日付)の記述部分でデータベースの新しさを確認してください。 また「Status」項目ではデータベースの現状を確認できます。

| - 🗆                                                                                                    | ×                  |
|----------------------------------------------------------------------------------------------------|--------------------|
| <ul> <li>         ① mtc20/mascot/x-cgi/ms-status.exe     </li> <li>         Y yahoo 乗換 ③ Unimod ≳ Proteomics and the A<br/>searcrises runningg     </li> <li>         Search log monitor log error log Error message descriptions Do not     </li> </ul>                                                                                                    | =                  |
| Name = PRIDE Contaminants Eamily = C:/inetpub/mascot/sequence/PRIDE_Contaminants/current/PRIDE_<br>Filename = PRIDE Contaminants_20160906.msp Path<br>Status = Not in use Statisti<br>State Time = Wed Feb 01 16:54:30                                                                                                    | <u>.</u> Ce        |
| Name = PRIDE Contaminants Family = C:/interformed/formed/formed | <u>jC</u> a<br>Tre |
| Name       = SwissProt       Family       = C:/inetpub/mascot/sequence/SwissProt/current/SwissProt_*.fas         Filename       = SwissProt_2016_10.fasta       Pathname = C:/inetpub/mascot/sequence/SwissProt/current/SwissProt_20         Status       = Not in use       Statistics         State Time = Wed Feb 01 16:49:22 # searches = 0       Mem mapped = NO         Mem mapped = NO       Request to mem map = YES         Number of threads = -1       Current = NO                                                                                                    | st:<br>J1E         |
| Name       = SwissProt       Family       = C:/inetpub/mascot/sequence/SwissProt/current/SwissProt_*.fas         Filename       = SwissProt_2017_01.fasta       Pathname = C:/inetpub/mascot/sequence/SwissProt/current/SwissProt_20         Status       = In use       Statistics       Unidentified taxonomy         Recompress file       State Time = Wed Feb 01 16:49:22 # searches = 0         Mem mapped = YES       Request to mem map = YES       Request unmap = N0         Mumber of threads = -1       Current = YES       Type = Amino acid                                                                                                    | st:<br>J1          |
| <                                                                                                    | >                  |

ファイルダウンロード後のデータベース再構築ですが、

「I.データベースの構築」→「2.検索テスト」→「3.使用可能 (In use)」という過程を経ます。Status の表示が「Creating compressed files N%」となっている場合、step1 のデータベースを構築中 です。また status 表示が「Running 1st test」の場合は、step2 の検索テスト実行中です。これらの 表記は特に問題ありません。次のステップに移行するまでお待ちください。

Status が「Halted:Failed to map」となっている場合、まずは PC を再起動してもう一度ご確認

ください。同じエラーが出た場合、status 項目のすぐ隣に現れているハイパーリンク「compression warning」「Check error log」をクリックし、エラー内容を確認してわかる範囲でご対処頂き、ご不明な 点がございましたらエラーメッセージの内容と共に弊社までご連絡ください。

前頁例のPRIDE\_Contaminantsのように、2つの日付のデータベースが表示されているケースが あります。「Filename」項目と「Status」項目を見比べてください。例の上図では、日付が20160906 のStatus 項目は「Not in use」となっています。一方より新しい20160908の方は「In use」となって います。これは20160906の方は既に使用されておらず、新しい20160908の方が現在使用可能と なっている事を表しています。ダウンロードを開始したデータベースについて、Statusが「In use」になる までお待ち下さい。

### 8. MASCOT Server の動作確認

すべての設定後、MASCOT Server の各種動作確認をしてください。動作確認の方法はご利用者 にお任せいたしますが、弊社からは以下 2 つの確認を提案いたします。

# 8-1. Database status 画面における、各データベースの Status 項目の確認 8-2. 検索テスト

#### ■ 8-1. Database status 画面における、各データベースの Status 項目の確認

Home から「**Database Status**」の ハイパーリンクをクリックします。

Database Status 画面にて、 各データベースの「Status」項目を見ま す。右図のように「In Use」であれば問 題ありません。

database status についての詳細 は前ページ「7-2.ファイルの変換・検索 テスト進捗の確認」も併せてご覧くださ い。

![](_page_29_Picture_10.jpeg)

### ■ 8-2. 検索テスト

検索のテストについては、今後実施予定の方法で検索してください。手元に適切なデータがない場合、 DVDのmskk/sampledataの中に含まれている各種mgfファイルを使って検索を試みたり、質量分析 装置の付属ソフトウェアからの検索を行ってみてください。あるいは repository site(PRIDE など)から ファイルを取得してテストする事も可能です。

**うまくいかない場合**、次頁の手順で順に検索のテストを行って頂き、どの段階で問題が生じるか ご確認ください。

### [検索でエラーとなる場合にお試し頂きたい事]

1. **すべてのケース**:データベースを変えて検索してください。

上記方法で検索可能だった場合:最初に選択したデータベースに問題が生じている可能性が あります。Home -> Database Status ページで該当データベースの status 項目を ご覧ください(チェックすべきポイントは P.29~をご参照ください)。また問題が生じているデータ ベースの名称を確認するとともに、MASCOT Serverのlogs ディレクトリにある、monitor.log, errorlog.txt ファイル内に該当データベースに関するメッセージがないかご覧ください。ご不明 な場合はこれらのファイルを弊社までお送りください。

- 2. Daemon や各社分析ソフトウェアから検索を行っている場合:検索手段を変えて検索してください。
  - 他のソフトウェアからでなく MASCOT Server PC にある WEB ブラウザから検索テストを 行ってください。
  - 他端末のブラウザや Daemon、メーカー付属の解析ソフトウェアがあればそこから検索を 行ってください。

上記方法で問題が解決した場合:ネットワークや MASCOT セキュリティシステム、Daemon や 各種ソフトウェアのバージョンの組み合わせに何らかのトラブルが発生している可能性が あります。関連のありそうな項目について簡単にご確認頂いた後、お手数ですが弊社まで トラブルの内容をご連絡ください。

# 9. MASCOT Daemon インストール (別資料)

質量分析装置付属のソフトウェアから検索するケースでない場合、バッチ処理に便利な MASCOT Daemon の使用もお勧めいたします。Daemon のアップグレード手順に関しては 別資料「Mascot Daemon マニュアル」

URL: https://www.matrixscience.co.jp/supportpdf/MASCOTDaemon\_ver30\_manual.pdf

の「2.インストールと環境設定」-「2.2新規インストール」にまとめてありますのでそちらをご覧ください。

● 技術サポート

インストールに関してご質問等ありましたら弊社技術サポートにご連絡ください。

電子メール :support-jp@matrixscience.com

電話:03-5807-7897

![](_page_31_Picture_9.jpeg)